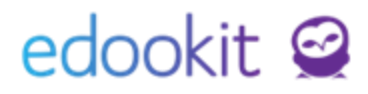

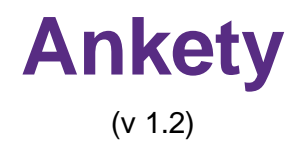

#### Obsah :

| Vytvoření nové Ankety                | 2 |
|--------------------------------------|---|
| Vytvoření jednotlivých otázek ankety | 3 |
| Kopírování otázek ankety             | 7 |
| Manipulace s otázkami                | 8 |
| Editace otázek                       | 8 |
| Řazení otázek                        | 8 |
| Výsledky ankety                      | 9 |

### 1. Vytvoření nové Ankety

#### Místo, kde lze anketu vytvořit:

I. Komunikace > Ankety > vybereme tlačítko +

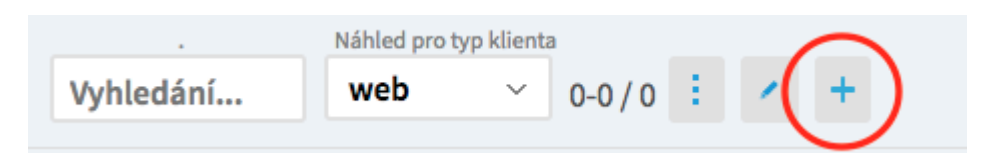

II. Plus tlačítko v horní liště > Vytvořit anketu

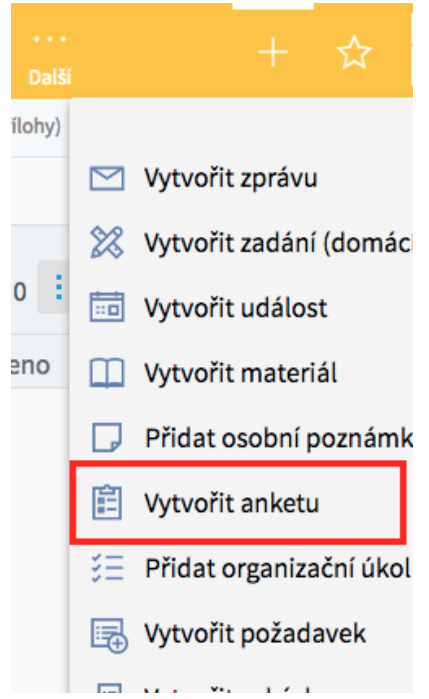

Při zakládání nové ankety je potřeba vyplnit následující údaje:

- Název zadejte název ankety (zadaný název uvidí žáci a rodiče na portále)
- Uzavření ankety datum, ke kterému se uzavře možnost anketu vyplnit (odpovědět na ni)
- Popis zde můžete zadat popis ankety, pole není nutné vyplňovat. Pro popis lze využít obyčejný (volba "Text") nebo pokročilý editor (volba "Editor")
- Patří k do tohoto pole vyplníme třídy, se kterými daná anketa bude souviset tedy ty, ke kterým se anketa naváže. Lze vybrat i jednotlivé kurzy (pokud se má anketa vztahovat ke kurzu nikoliv obecně k celé třídě)
- Příjemci v tomto poli se vypíší vybrané osoby, které uvidí ankety po její publikaci. Lze vypsat osoby jednotlivě (podle jména) nebo přidávat celé třídy žáků nebo rodiče nebo Učitele pod zkratkou "Žáci / Rodiče / Učitelé …" a název třídy
- Anonymní ANO/NE defaultně vybráno NE. Po zaškrtnutí tohoto pole lze celou anketu anonymizovat (při vyhodnocování nebude zřejmé, kdo z příjemců zaslal jakou odpověď).

| idat anketu<br>Iketa Otázky Př | ✓ Zpět Tisk<br>ílohy                         | PD |
|--------------------------------|----------------------------------------------|----|
| ✓ Anketa                       | ✓ Publikovat                                 | ot |
| Stav: ?                        | Koncept, Centrum podpory Edookit, Dnes 15:32 |    |
| Název:                         |                                              |    |
| Uzavření ankety:               |                                              |    |
| Popis:                         |                                              |    |
|                                | • Text Editor                                |    |
| Patří k: ?                     |                                              | ~  |
|                                | Vybrat                                       |    |
| Příjemce: ?                    |                                              |    |
|                                | Žáci Učitelé Rodiče Vybrat vše               |    |
| Anonymní:                      |                                              |    |
| Publikace                      | ;                                            | •  |
| Publikace                      | ✓ Publikovat ✓ Koncept < Zpět Smazat         |    |

Po vyplnění všech údajů, které o anketě chcete zveřejnit, lze anketu uložit a rovnou publikovat

(tlačítko ) a nebo uložit jako koncept, pro pozdější publikaci či doplnění informací (tlačítko ). Jednotlivé otázky ankety se doplňují na další záložce a jsou popsané v dalším kroku tohoto manuálu. Proto raději doporučujeme anketu uložit jako koncept a po doplnění všech otázek, anketu zveřejnit přes tlačítko "Publikovat".

## 2. Vytvoření jednotlivých otázek ankety

V anketě, můžeme na záložce "Otázky" přidávat jednotlivé typy otázek, na které chceme od uživatelů znát odpovědi.

| Přijaté | Vytvořené | Stream   | Diskuze | Ankety     | Osob |
|---------|-----------|----------|---------|------------|------|
| Ankety  | > Upravit | anketu   |         |            |      |
| Anketa  | Otázky    | (7) Příl | ohy Vý  | sledky anl | kety |

V anketě lze vybrat v záhlaví tabulky ze 4 typů odpovědí:

#### 1. Jedna z mnoha

Jde o klasickou otázku na kterou uživatel odpoví jednou odpovědí z mnoha nabízených možností. Ke každé otázce lze nadefinovat až 10 různých odpovědí, ty které nevyplníte se dotazovaným nezobrazí.

| ledna z mnoha | řílohy                 |          |
|---------------|------------------------|----------|
|               |                        | ✔ Uložit |
| Otázka:       | Jakou barvu má slunce? |          |
|               | • Text C Editor        |          |
| Odpověď 1:    | Zelená                 |          |
| Odpověď 2:    | Červená                |          |
| Odpověď 3:    | Modrá                  |          |
| Odpověď 4:    | Žlutá                  |          |
| Odpověď 5:    | Černá                  |          |
| Odpověď 6:    | Oranžová               |          |
| Odpověď 7:    |                        |          |
| Odpověď 8:    |                        |          |
| Odpověď 9:    |                        |          |
| Odpověď 10:   |                        |          |
|               | Více možností >        |          |

Na rodičovském portále se otázka objeví jako výběr jedné odpovědi z nabízených možností:

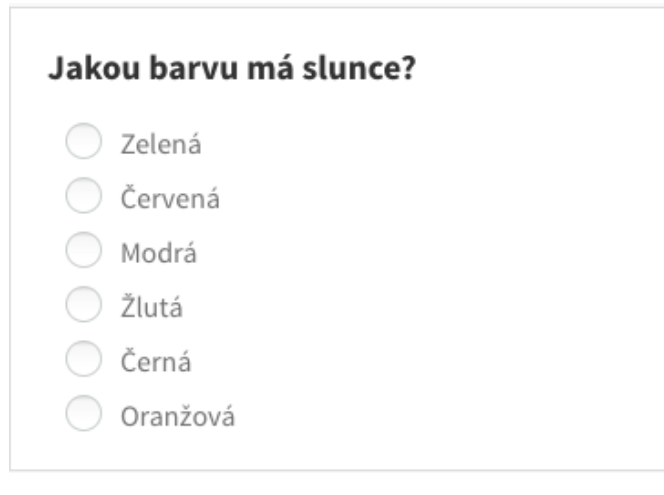

#### 2. Více z mnoha

Jde o typ otázky, na kterou může dotazovaný odpovědět 1 až n dopovědí.

| ce z mnoha Při | lohy                       |       |
|----------------|----------------------------|-------|
|                |                            | 🗸 Ulo |
| Otázka:        | Která zvířata mají křídla? |       |
|                | • Text C Editor            |       |
| Odpověď 1:     | Kráva                      |       |
| Odpověď 2:     | Pes                        |       |
| Odpověď 3:     | Husa                       |       |
| Odpověď 4:     | Králík                     |       |
| Odpověď 5:     | Slepice                    |       |
| Odpověď 6:     | Bažant                     |       |
| Odpověď 7:     | Kos                        |       |
| Odpověď 8:     | Zmije                      |       |
| Odpověď 9:     | Havran                     |       |
| Odpověď 10:    |                            |       |

Na rodičovském portále se otázka objeví jako výběr více odpovědí z nabízených možností:

| Která zvířata mají křídla? |         |  |
|----------------------------|---------|--|
|                            |         |  |
|                            | Kráva   |  |
|                            | Pes     |  |
|                            | Husa    |  |
|                            | Králík  |  |
|                            | Slepice |  |
|                            | Bažant  |  |
|                            | Kos     |  |
|                            | Zmije   |  |
|                            | Havran  |  |

#### 3. Ano/Ne

Jednoduchá otázka, na kterou lze zvolit odpověď pouze typu ANO nebo NE.

| Přidat Ano/Ne<br>Ano/Ne Přílohy | у                            | ×        |
|---------------------------------|------------------------------|----------|
|                                 |                              | ✓ Uložit |
| Otázka:                         | Je číslo 2 větší než 1?      |          |
|                                 | Text Editor  Vice možností > |          |
|                                 | ✓ Uložit Zavřít              |          |

Podoba, jak otázka typu ANO/NE vypadá na portále:

### Je číslo 2 větší než 1?

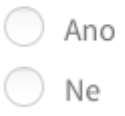

#### 4. Textová odpověď

Typ otázky - textová odpověď, je volitelná a využívá se nejčastěji pro získání delší libovolné odpovědi od dotazovaného. Vzhled otázky na portále:

#### Jaký je Váš názor na školní výlet do zahraničí?

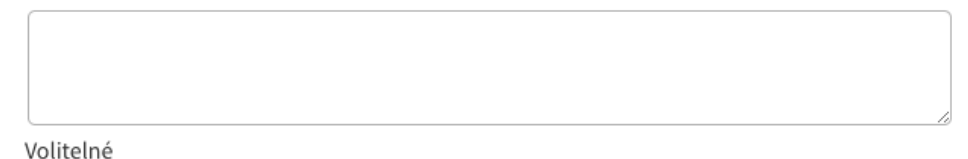

U každé otázky lze využít pro zadání prostý text nebo editor pro pokročilou tvorbu otázek. V anketě můžete vytvořit neomezeně otázek a jednotlivé typy otázek lze kombinovat. Pro výběr editoru stačí překliknout z volby "Text" na volbu "Editor" a editor s více možnostmi se automaticky načte.

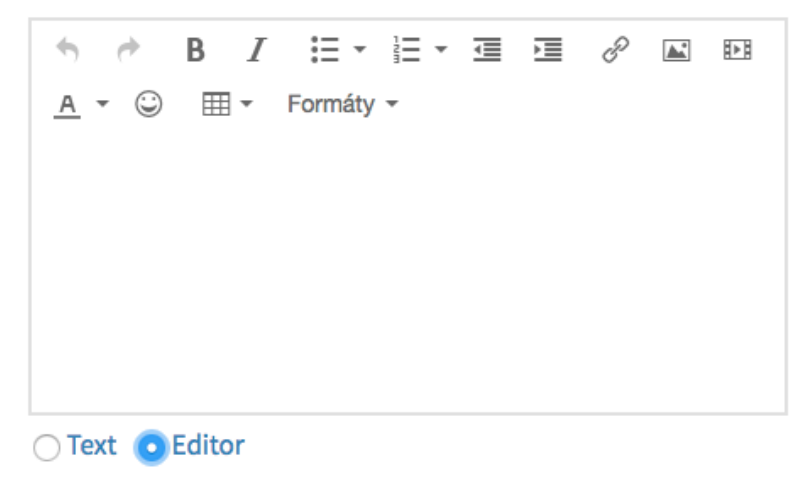

# edookit 🧟

## 3. Kopírování otázek ankety

| Upra | Upravit anketu                     |                |          |                   |                    |  |
|------|------------------------------------|----------------|----------|-------------------|--------------------|--|
| Anke | Anketa <mark>Otázky</mark> Přílohy |                |          |                   |                    |  |
| :    | + Jedna z mnoha                    | + Více z mnoha | + Ano/Ne | + Textová odpověď | + Kopírovat otázky |  |

Ze svých dříve vytvořených anket je možné kopírovat otázky. Kliknutím na tlačítko Kopírovat otázky se zobrazí možnost kopírování z jiných anket. Pokud vidíte na výběr pouze svoje ankety a rádi byste měli k dispozici na výběr i ankety ostatních vyučujících, konzultujte toto povolení zobrazení s administrátorem školy. Pouze ten nás může kontaktovat pro povolení tohoto bezpečnostního pravidla.

#### Kopírovat otázky z dalších anket

| Κορίτον                                    | /at otázky z:                         | _     |
|--------------------------------------------|---------------------------------------|-------|
| vyberte anketu                             | ~                                     | 0-0/0 |
| vyberte anketu                             | · · · · · · · · · · · · · · · · · · · |       |
| Anketa pro 9.A - obědy (datum splnění: 2   | 9.10.2020)                            | namy  |
| Anketa - Jak se Vám líbí nová jídelna? (da | atum splnění: 30.06.2016)             |       |

Po vybrání ankety je možné zkopírovat všechny jeho otázky nebo vybrat pouze některé. Také je možné výběr kombinovat z různých anket. Z jedné ankety lze vložit pouze vybrané otázky, poté je možné vybrat další otázky z jiných anket.

| Kopírovat ot | ázky z dalších anket                    |                                   |                 |
|--------------|-----------------------------------------|-----------------------------------|-----------------|
| Ankata nua ( | Kopírovat otázky z:                     | × 14/4 Wybrat                     |                 |
| Anketa pro s | 9.A - obedy (datum spineni. 29.10.2020) | · 1-4/4 · · · · ·                 |                 |
|              |                                         | Otázka                            | ▲ Тур           |
|              | Vybrat                                  | Co preferujete na jídlo?          | Více z mnoha    |
|              | Vybrat                                  | Chcete zkusit exotická jídla?     | Ano/Ne          |
| (2)          | Vybrat                                  | Jak Vám chutnalo minulý týden?    | Jedna z mnoha   |
|              | Vybrat                                  | Napište své nejoblíbenější jídlo: | Textová odpověď |

Stanovením Priority můžete nastavit pořadí otázek (čím vyšší číslo, tím se otázka zařadí výš).

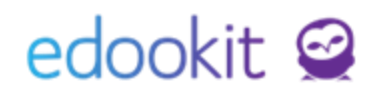

| Upravit anke<br>Anketa Ot | tu<br>ázky Příloh | у                                                         |                                                                                                    |               |         | < Zpět Ti |
|---------------------------|-------------------|-----------------------------------------------------------|----------------------------------------------------------------------------------------------------|---------------|---------|-----------|
| Vyhledání                 | . 1-3/3 :         | + Jedna z mnoha + Více z mnoha + Ano/Ne + Textová odpověd | + Kopírovat otázky 🧿 n                                                                                                    |               |         | Ļ         |
|                           | 0                 | Otázka                                                    | Odpovědi                                                                                                    | Тур           | Přílohy | Priorita  |
| ۲                         |                   | Co preferujete na jídlo?                                  | 1. Ryby (0 odpovědí, 0 %)<br>2. Luštěniny (0 odpovědí, 0 %)<br>3. Čerstvou zeleninu (0 odpovědí, 0 %)<br>4. Smažené jídlo (0 odpovědí, 0 %) | Více z mnoha  |         | 500       |
| >                         |                   | Chcete zkusit exotická jídla?                             |                                                                                                    | Ano/Ne        |         | 495       |
| ۲                         | D                 | Jak Vám chutnalo minulý týden?                            | 1. Velmi (0 odpovědí, 0 %)<br>2. Ušlo to (0 odpovědí, 0 %)<br>3. Moc ne (0 odpovědí, 0 %)<br>4. Vůbec ne (0 odpovědí, 0 %)                  | Jedna z mnoha |         | 490       |

### 4. Manipulace s otázkami

### 4.1. Editace otázek

Po uložení otázky/otázek, se lze vrátit a otázku editovat skrz tlačítko, které je vždy u každé otázky úplně vlevo.

| >                | Jakou barvu má slunce?                             | 1. Zelená<br>2. Červená<br>3. Modrá<br>4. Žlutá<br>5. Černá<br>6. Oranžová                               |
|------------------|----------------------------------------------------|----------------------------------------------------------------------------------------------------|
| >                | Která zvířata mají křídla?                         | 1. Kráva<br>2. Pes<br>3. Husa<br>4. Králík<br>5. Slepice<br>6. Bažant<br>7. Kos<br>8. Zmije<br>9. Havran |
| $\triangleright$ | Je číslo 2 větší než 1?                            |                                                                                                    |
| $\triangleright$ | Jaký je Váš názor na školní výlet do<br>zahraničí? |                                                                                                    |

### 4.2. Řazení otázek

Řazení otázek je řízeno prioritou. Čím vyšší prioritu daná otázka má, tím výše se v anketě objeví. Automaticky se otázky řadí od nejdříve přidaných až po ty nejpozději přidané. Číselná priorita jde v detailu každé otázky ručně změnit na požadovanou hodnotu.

Skrz kolečko detail u otázky se zobrazí podrobnosti a dole ve formuláři je tlačítko "Více možností". Po rozkliknutí se zobrazí priorita, kterou lze jednoduše přepsat číslem větším nebo menším, dle požadovaného umístění otázky.

|           | Skrýt možnosti 🗸 |  |  |
|-----------|------------------|--|--|
| Priorita: | 495              |  |  |
|           |                  |  |  |

## 5. Výsledky ankety

Pro sledování výsledků – odpovědí od uživatelů, si otevřete detail ankety a vyberete záložku "Výsledky ankety". Zde se průběžně hromadí odpovědi od uživatelů, kteří již na anketu odpověděli. V prvním řádku vidíte souhrn odpovědí včetně výsledků.

| Ankety > Upravit anketu                   |                  |                                                                                                    |                                                       |  |  |
|-------------------------------------------|------------------|----------------------------------------------------------------------------------------------------|-------------------------------------------------------|--|--|
| Anketa Otázky (3) Přílohy Výsledky ankety |                  |                                                                                                    |                                                       |  |  |
| 1-6/6                                     |                  |                                                                                                    |                                                       |  |  |
| Jméno osoby                               | Čas zodpovězení  | <ol> <li>Jste spokojeni se stravou ve školní jídelně?</li> <li>Jedna z mnoha</li> </ol>                                                | 2. Libí se Vám nový vstup do školní budovy?<br>Ano/Ne |  |  |
| Souhrn otázek:                            |                  | <i>Odpovědi: 5/5</i><br>1. Jídlo je dobré: <b>3</b><br>2. Jídlo mi nechutná: <b>1</b><br>3. Ocenil/a bych nabídku více jídel: <b>1</b> | <i>Odpovědi: 5/5</i><br>Ano: <b>3</b><br>Ne: <b>2</b> |  |  |
| Beneš Lubomír                             | 22.11.2019 15:34 | Jídlo je dobré                                                                                                    | Ano                                                   |  |  |
| Jasná Pavlína                             | 22.11.2019 15:35 | Jídlo je dobré                                                                                                    | Ano                                                   |  |  |

Pokud jste vybrali anonymní anketu, budou se jednotlivé odpovědi uživatelů zobrazovat beze jmen uživatelů takto:

| Jméno osoby       | Čas zodpovězení  | <ol> <li>Jste spokojeni se stravou ve školní jídelně<br/>Jedna zmnoha</li> </ol>                                                       |
|-------------------|------------------|----------------------------------------------------------------------------------------------------|
| Souhrn otázek:    |                  | <i>Odpovědi: 5/5</i><br>1. Jídlo je dobré: <b>3</b><br>2. Jídlo mi nechutná: <b>1</b><br>3. Ocenil/a bych nabídku více jídel: <b>1</b> |
| Účastník ankety 1 | 22.11.2019 15:34 | Jídlo je dobré                                                                                                    |

Jednotlivé otázky se řadí do sloupců a u každého uživatele je zobrazena jeho zvolená odpověď nebo odpovědi, pokud je možné na otázku vybrat více odpovědí.

V řádcích jsou uživatelé, kteří na anketu již odpověděli.

### Upozornění!

V případě, že doplníte do ankety nějaké otázky a někteří uživatelé již na anketu odeslali odpovědi, tak ti to uživatelé už nebudou mít možnost na doplněné otázky znovu odpovědět a ani nebudou upozorněni, že byly doplněny do ankety otázky. Proto velmi doporučujeme anketu nejdříve vytvořit jako koncept, doplnit do ní veškeré otázky a informace a až po doplnění anketu publikovat pro studenty a rodiče.